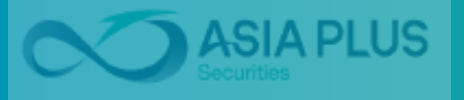

## **วรีการขอรหัสเมานใหม่** ผ่านเว็บไซต์เอเซียพลัส

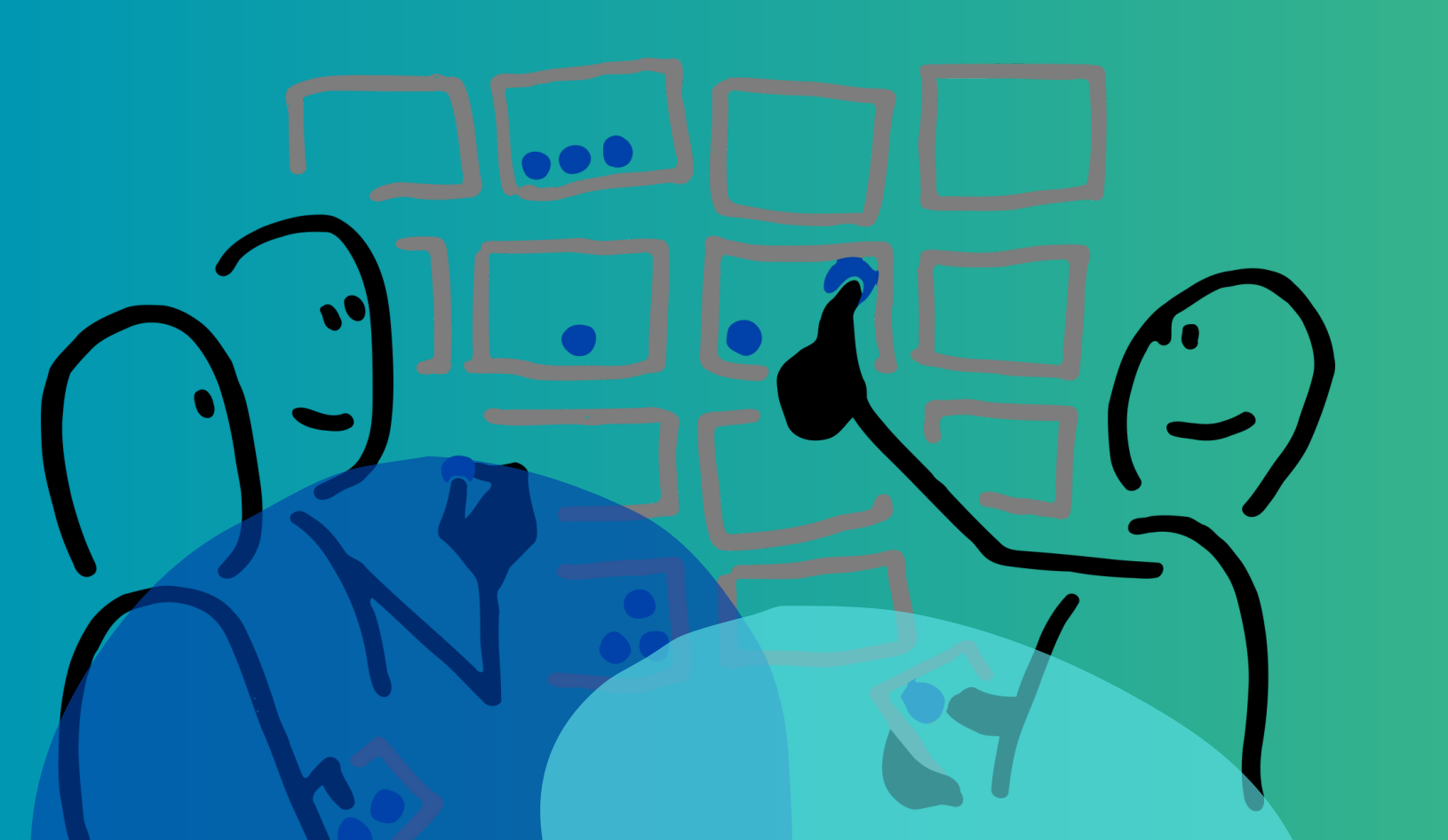

Customer Relations

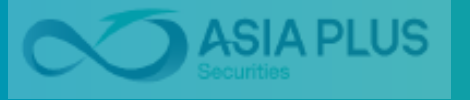

## **นั้นตอนการทำรายการ**

|               | กด "ลืมรหัสผ่าน" ที่หน้าเว็บไซต์<br>www.asiaplus.co.th |     |
|---------------|--------------------------------------------------------|-----|
|               | TH                                                     | I E |
| ພลิตภัณฑ์และเ | Login ▶<br>ลืมรหัสผ่าน                                 | อเร |

| ชื่อผู้ใช้ง <mark>าน (</mark> Username) <b>*</b> :                                                                                                    | 1                                     |
|----------------------------------------------------------------------------------------------------|---------------------------------------|
| วันเดือนปีเกิด* :<br>dd/mm/yyyy                                                                                                    | )                                     |
| ช่องทางที่ <ul> <li>SMS ส่งที่</li> <li>ต้องการรับรหัส เบอร์</li> <li>ผ่าน* :</li> <li>**********</li> <li>Email ส่ง</li> <li>************************************</li></ul> | 1.ระ<br>เฮ<br>2.ระ<br>เสื             |
| กรอกตัวอักษรที่เห็นในภาพ* :<br>GRMIK<br>₽                                                                                                    | 3.เลี<br>ชั่ว<br>4.ระ<br>สี่เ<br>5.กเ |

| วันเดือนปีเกิด* :                                                                              |                                 |
|------------------------------------------------------------------------------------------------|---------------------------------|
| dd/mm/yyyy 🏢 🙆                                                                                 |                                 |
| ช่องทางที่ O SMS ส่งที่ 1<br>ต้องการรับรหัส เบอร์<br>ผ่าน* : **********************<br>3<br>2. | ระ<br>เอ<br>ระ<br>เ <i>ล</i> ี่ |
| 3.<br>กรอกตัวอักษรที่เห็นในภาพ* :<br>GRMIK<br>2<br>5.                                          | เลี้<br>ชั่:<br>ระ<br>สี่เ      |

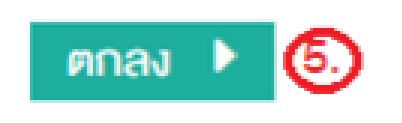

- ะบุ username (เลขที่สมาชิก วเซียพลัส)
- ะบุวันเดือนปีเกิด (โดยกดปฏิทิน ่ำอกปีเกิด>เดือนเกิดฬวันที่เกิด)
- **ล**ือกช่องทางในการส่งรหัส ้วคราว SMS/E-mail
- บุตัวอักษร CAPTCHA ในช่อง เหลี่ยม

Customer Relations

ด "ตกลง"

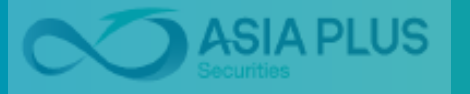

## อนการทำรายการ

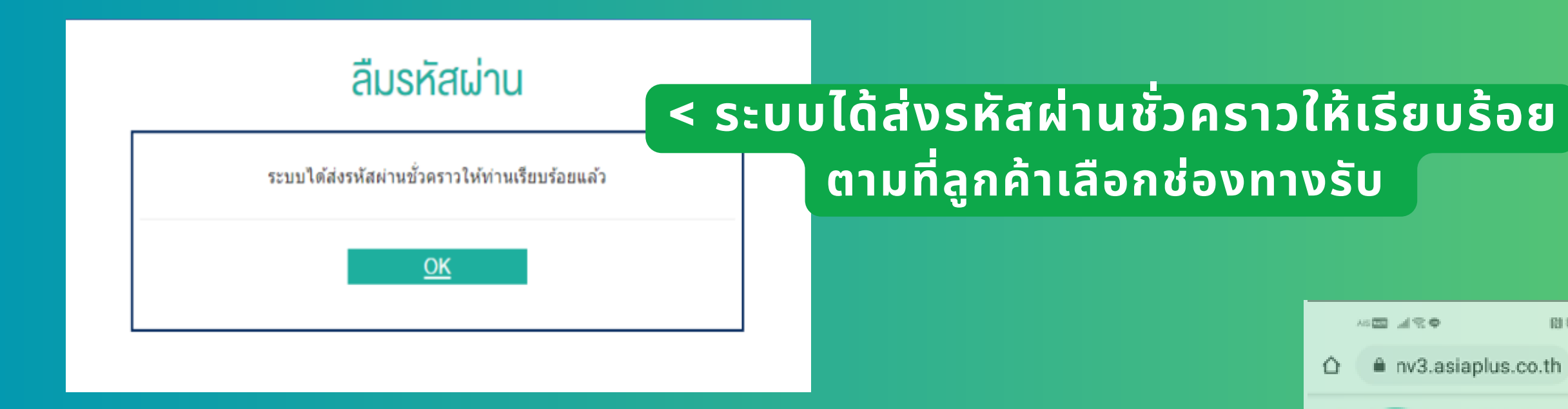

### ุรหัสผ่านชั่วคราวมีอายุ 24 ชม. (time to time) ลูกค้าต้องทำการเปลี่ยนรหัส ้ผ่านที่เว็บไซต์เอเซียพลัสก่อนรหัสใหม่หมดอายุ>

MARKET TALK เข้าสู่กาวะที่งับเคลื่อ Driven อีกครั้ง 19-08-2563 เข้าสู่ภาวะที่ขับเค Driven อีกครั้ง

**MASIA** 

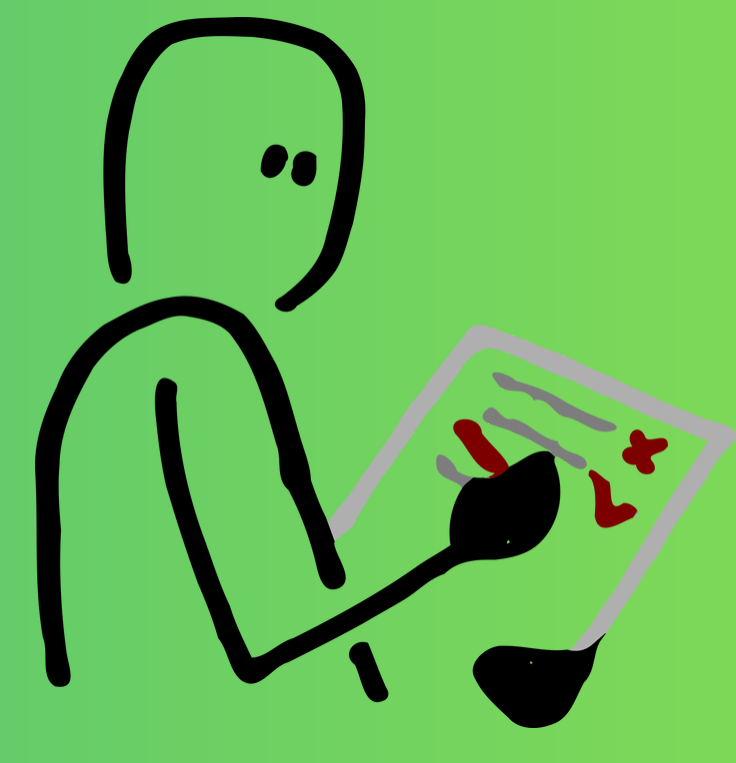

| 21107歳■□10:14                | 16 <b>0</b> 48 | ● 🔡 🖏 🗰 10:14          |
|------------------------------|----------------|------------------------|
| plus.co.th 🙆 🗄               | û ≜ nv3        | asiaplus.co.th 🗅 🗄     |
|                              | $\sim$         | THE EN                 |
| EXPLORATION<br>BEYOND WEALTH |                | Username<br>Password   |
| An a warmould's reasonable   |                | Login ><br>ลืมรศัสม่าน |
|                              |                | หน้าหลัก               |
| .1I 🖽                        | iii            | ผลิตกัณฑ์และบริการ     |
| SP ปฏิกิน                    | ปฏิทิน         | บทวิเคราะห์            |
| ACINE TRAIDOD                | TIVIISSU       | เครื่องมีอลงทุน        |
|                              |                | เที่ยวกับเรา           |
| ง<br>อนค้วย Liquidity        | uidity         | คิดต่อเรา              |
|                              |                |                        |
| สื่อนด้วย Liquidity          | _iquidity      |                        |
| + อ่านทั้งหมด                | อ่านทั้งหมด    |                        |

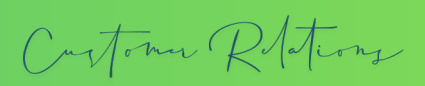

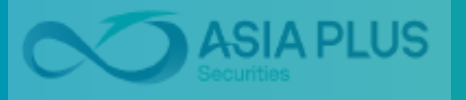

# Thank you! **งลุ่มศุภาพยาย พระบบ** คุณค่าที่เหนือกว่าความมั่งคั่ง

🔇 0 2680 1000 🌐 asiaplus.co.th 🞯 😋 🔂 🐼 🤇

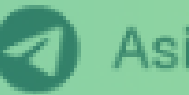

Asia Plus Group

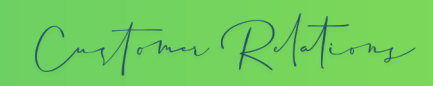